## Find a Student's Advisor in Starfish

1. Log into Starfish using the "Starfish" link in your Instructor tab in CampusNet.

| Personal Data Account Student Instructor Advisor FA Office                                       | SCo             | ntact Us 🛛 🗶 Logout |
|--------------------------------------------------------------------------------------------------|-----------------|---------------------|
| Grading Schedule Class Roster                                                                    |                 |                     |
|                                                                                                  | <u>Starfish</u> | ? <u>Help</u>       |
| Select a term and whether you wish to retrieve the list of your mid-term or final grade rosters. |                 |                     |
| Term: Spring 22 V                                                                                |                 |                     |

2. Click on the menu options button <sup>≡</sup> in the top-left corner of the screen. Select 'Students'. Click on the "My Students" tab at the top of the page.

| = :      |                                                |           |            |         |               | ents               | ] |
|----------|------------------------------------------------|-----------|------------|---------|---------------|--------------------|---|
|          | MY STUDENTS                                    | TRACKING  | ATTENDANCE | PROGRES | SS SURVEYS (1 | 1)                 |   |
| <b>F</b> | lag 📸 Referral 🏷 Kudos 📩 Success Plan 🔤 Mes. e |           |            |         |               |                    |   |
| Sear     | ch                                             |           | Term       |         |               | Additional Filters | 0 |
| Stud     | ent Name, Username, or ID Go                   | All My Se | Active     |         | ~             | Edit Filters       | × |
|          | Name 🔺                                         | Email     |            | Phone   | Cell Phone    |                    | Î |

- 3. You can search for your students in 2 ways:
  - In the "Search" field, type the student's name or CSU ID number
  - Search for students by your "Connection" in this case, by individual course section

\*NOTE: The "term" field must be set to "Active" or the specific term you are searching for!

| ≡ s    | tarfish                                  |                                                                          |            | Q Search for Students |
|--------|------------------------------------------|--------------------------------------------------------------------------|------------|-----------------------|
|        | MY STUDENTS                              | TRACKING                                                                 | ATTENDANCE | PROGRESS SURVEYS (1)  |
| Fla    | g 💦 Referral 📩 Kudos 📩 Success Plan 🔤 Me | ssage Note                                                               | Term       | Additional Filters 📀  |
| Studer | nt Name, Username, or ID                 | Go All My Students                                                       | Active     | Edit Filters 🗙        |
|        | Name •                                   | All My Students<br>Instructor<br>Media Criticism-501<br>COM.327.501.1020 | Phone      | ne                    |
|        |                                          | Media Criticism-501<br>COM.327.501.1030                                  |            |                       |
|        |                                          |                                                                          |            |                       |

4. Once you've located a particular student, click on the blue listing of that student's name. There are tabs of information in the student's profile. Select "Network". You will see the student's assigned advisor/s.

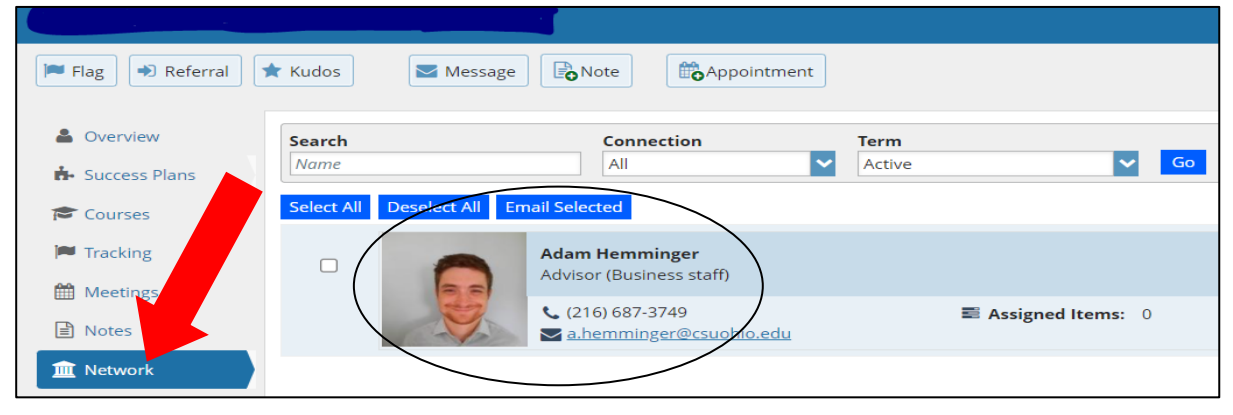